### Sena WiFi adapter 50-es sorozathoz

# Gyors üzembe helyezési útmutató

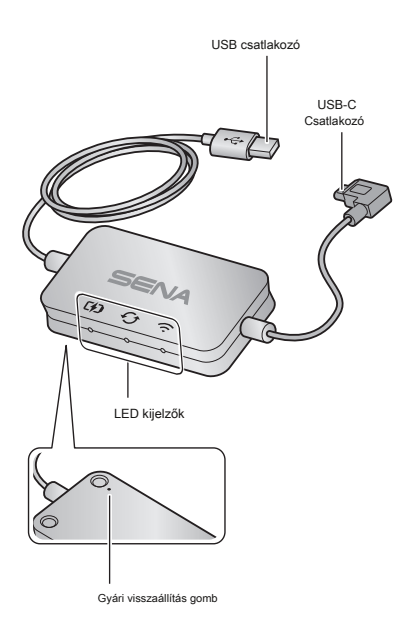

### Sena 50 Utility App

 Töltse le a Sena 50 Utility App a WiFi adapter hogy automatikusan frissitse a fő egységet.

Android: Google Play Áruház> **"Sena 50 Utility"** iOS: App Store> **"Sena 50 Utility"** 

 Takarítson meg időt a fő egység firmware-jének frissítésével a Sena 50 Utility App és élvezze még jobban a kalandját!

### Csatlakozás beállítása

1. Nyissa meg a Sena 50 Utility App.

 Kattintson a bal felső Menü gombra Adapter" menü. 📄 és válassza ki a "**WiFi** 

 Kövesse az utasításokat Sena 50 Utility App nak nek csatlakoztassa a WiFi adapter egy WiFi hozzáférési pontra.

#### Jegyzet:

A WiFi hozzáférési pont megváltoztatásához hajtsa végre a Gyári beállítások visszaállítása majd ismételje meg a fenti lépéseket.

### A fő egység firmware-jének frissítése

A firmware automatikusan frissül, amíg a fő egység töltődik. Ha manuálisan szeretné frissíteni a firmware-t, módosítsa a Sena 50 Utility App.

#### Jegyzet:

Ne válassza le a WiFi adapter a firmware frissítése közben. A termék károsodhat.

## LED Leírás

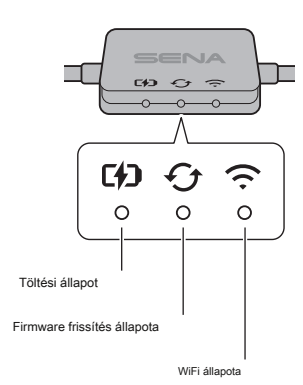

### Töltési állapot

Jegyzet:

347

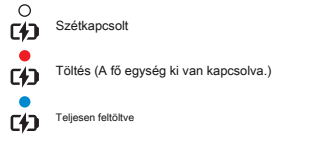

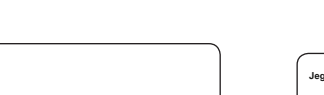

Töltés ( A fő egység be van kapcsolva.)

A firmware frissítéséhez kapcsolja ki a fő egység.

#### Firmware frissítés állapota

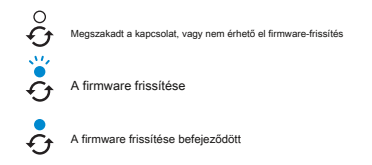

#### WiFi állapota

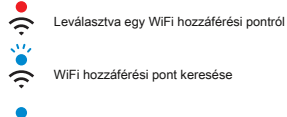

ŝ

Csatlakoztatva egy hozzáférési ponthoz

### Bekapcsolás

Helyezze az USB-csatlakozót az áramforráshoz csatlakoztatott USB-töltő portjába.

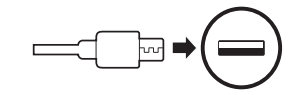

#### Jegyzet:

- Bármely harmadik féltől származó USB töltő (5 V / 1 A) használható WiFi adapter ha a töltőt az FCC, a CE, az IC vagy más helyben jóváhagyta.
- Ne csatlakoztassa a WiFi adapter bekapcsolt USB portra számítógépére.

## Csatlakozás a fő egységhez

Helyezze az USB-C csatlakozót a fő egység USB-C portjába.

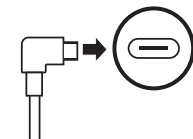

#### Jegyzet:

Ha bekapcsoláskor a töltő LED a WiFi adapter lassan pirosan villogni fog.

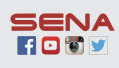

Sena Technologies, Inc.

www.sena.com

Vevőszolgálat: support.sena.com

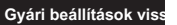

Ha vissza akarja állítani a **WiFi adapter** a gyári alapbeállításokra, könnyen visszaállíthatja az egységet:

- Óvatosan helyezzen be egy gemkapcsot a készülék hátulján lévő lyukba, és enyhén nyomja meg a gombot Gyári visszaállítás gomb.
- A WiFi adapter automatikusan újraindul a hárommal LED-ek világítanak.

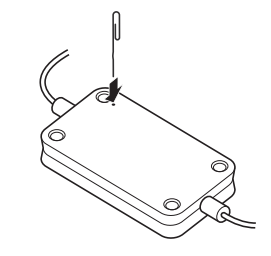

Jegyzet:

Az WiFi adapter visszaáll a gyári alapértelmezett beállításokra, amelyek magukban foglalják a WiFi, a firmware és a nyelv beállításait.

# Ч